## HOW WE CREATE CUSTOMER (BILL TO)

## ORDER MANAGEMENT > SET Ups > CUSTOMER > STANDARD

| Functions Documents Set Ups:Customers:Standard Maintain Customers                                                                                                    |                                          |             |  |
|----------------------------------------------------------------------------------------------------|------------------------------------------|-------------|--|
| <ul> <li>Shipping</li> <li>Rules</li> <li>Quick Codes</li> <li>Documents</li> <li>Transaction Types</li> <li>System Parameters</li> <li>Customers</li> <li>Standard</li> <li>Quick</li> <li>Summary</li> <li>Merge</li> <li>Additional Information</li> <li>ST Form Receipt Tracking</li> <li>ATaxes</li> <li>Define Commission Agent</li> <li>Enter Banks</li> <li>Enter Prices</li> </ul> | Top Ten List  1. Enter Sales Order India |             |  |
|                                                                                                    | $\square$                                | <u>Open</u> |  |

| 鸄 Ora       | acle Applications - flexte | est.filmdoma      | in.com                |              |                        |                                         |              |                     | -0       |
|-------------|----------------------------|-------------------|-----------------------|--------------|------------------------|-----------------------------------------|--------------|---------------------|----------|
| ile         | Edit View Folder Too       | ls <u>W</u> indow | Help                  |              |                        |                                         |              |                     | <br>     |
| 4           | 🏷 🕓 i 冬 🍇 💐                | l 🍪 🖗 I           | 🔀 🗊 🎁 📂 🖻             | 🎿 🗊          | 0041                   | ?                                       |              |                     |          |
| <b>D</b> Ma | tch Results (Organizatio   | in) - ( SHAH F    | OLY FILM (P) LTD., 21 | 27, 2022, A) |                        |                                         | 24           | ≤ ⊼ X               |          |
| Cu          | stomers - Standard         |                   |                       |              |                        |                                         |              | L N X X             |          |
|             | Customer Addresses         | - SHAH POL        | Y FILM (P) LTD., 2022 | 000000000000 |                        | 000000000000000000000000000000000000000 |              | জ্য≝ র ×            |          |
|             | Country                    | India             |                       | <b></b>      | Site Number 20         | 62                                      |              |                     |          |
|             | Address C                  | C-1/42,.SECT      | OR-36, NOIDA.UTT/     | AR PRADES    | H                      |                                         |              |                     |          |
|             | EDI Location               |                   |                       | 🗹 Identi     | fvina Address          |                                         | Active       |                     |          |
|             | Addressee                  |                   |                       | - 100111     | ijing riddrood         |                                         |              |                     |          |
|             |                            | ·                 |                       |              |                        |                                         |              | []                  |          |
|             | Business Purp              | Characteris       | . Communication       | Contacts     | Contacts :             | Bank Accounts                           | Payment I    | Met                 |          |
|             | LI SULLAND                 |                   |                       |              | and a state particular |                                         |              |                     |          |
|             | Bill To                    | 82                | ocation<br>290        | Bill I       | o Location             | Primary                                 | Activ        |                     |          |
|             | Ship To                    | 82                | 288                   | 8290         |                        |                                         |              |                     |          |
|             |                            | Î                 |                       |              |                        |                                         |              | П. I                |          |
|             |                            | ĺ                 |                       |              |                        |                                         |              |                     |          |
|             |                            |                   |                       |              |                        |                                         |              |                     |          |
|             |                            |                   |                       |              |                        |                                         |              |                     |          |
|             |                            |                   |                       |              | _                      |                                         |              |                     |          |
|             |                            |                   |                       |              |                        | New                                     | <u>O</u> pen |                     |          |
|             |                            |                   |                       |              |                        |                                         |              |                     |          |
| -           |                            |                   |                       |              |                        |                                         |              | )                   |          |
|             |                            |                   |                       |              |                        |                                         |              |                     |          |
|             |                            |                   |                       |              |                        |                                         |              |                     |          |
|             |                            |                   |                       |              |                        |                                         |              |                     | 1        |
| #Sta        | rt 🛛 🥭 😂 🙆 🕅 🕅             | 0 😜 📗             | @]Y [@]U [@]S         | ( @)o ( @)   | 0., 🖔 0., 🔞 R.,        | @]w.[@]s]@]                             | o  🍙 o [     | <mark>‰o</mark> ⊠]o | 11:20 AM |

| 🎇 Oracle Applications - flextest.filmdomain.com                                        | ×  |
|----------------------------------------------------------------------------------------|----|
| Eile Edit View Folder Tools Window Help                                                |    |
| (# 1 12 12 14 12 12 12 12 12 12 12 12 12 12 12 12 12                                   |    |
| O Match Results (Organization) - ( SHAH POLY FILM (P) LTD., 2127, 2022, A) ビアメ         |    |
| O Customers - Standard / 2000/2000/2000/2000/2000/2000/2000/2                          |    |
| Customer Type Organization V Cctive Organization Number 2127                           |    |
| Name SHAH POLY FILM (P) LTD. Customer Number 2022                                      |    |
| Alternate Name Tax Registration Num                                                    |    |
| Account Name Taxpayer ID                                                               |    |
| [[a]]                                                                                  |    |
| Contacts : Bank Accounts Payment Met Profile : T Profile : D Profile : A Relationshize |    |
|                                                                                        |    |
| Related Customer Ship To Reciprocal                                                    |    |
| Name Number Bill To Active Type Comment                                                |    |
| PARAS LAMINALES PVI 9336 V V V Parent                                                  |    |
| PORE PEI PVI.LID 1/34 W W W Pare                                                       |    |
| RADIANT INDUSTRIES 14897 V V V Part                                                    |    |
| SURYA BOARDS LTD. 12604 Par Virgo Industries is created as                             |    |
| TEX.CHEM & COATINGS 5331                                                               |    |
| TRIVENI ADHESIVES (P) 9216 V V V SHIP_TO.                                              |    |
| VIRGO INDUSTRIES 11764                                                                 |    |
| WONDER POLYMERS(PV 6359                                                                |    |
|                                                                                        |    |
|                                                                                        |    |
|                                                                                        |    |
| Qpen                                                                                   |    |
|                                                                                        |    |
|                                                                                        |    |
|                                                                                        |    |
|                                                                                        |    |
|                                                                                        | M  |
|                                                                                        | et |

OM > Order / Returns (Localized)

| Source Applications - flextest.filmdomain.com                                                                                                    |       |
|----------------------------------------------------------------------------------------------------|-------|
| Eile Edit View Folder Tools Window Help                                                                                                    |       |
| (₩ > O   Ø & B @ Ø   X D D @ @   Ø @ @ Ø \$   ?                                                                                                    |       |
|                                                                                                    |       |
| 🔊 Navigator - OM_EXPERPMGR_FIL 000000000000000000000000000000000000                                                                                                    |       |
| Functions Documents                                                                                                    |       |
|                                                                                                    |       |
| Ordersznerums. Ordersz Rectums (Lucanzeu)                                                                                                    |       |
| Sales Orders (Localized)                                                                                                    |       |
| - Orders/Returns Top Ten List                                                                                                    |       |
| Urder Urganizer                                                                                                    |       |
| 4 Orderszedanis (Localizeu)                                                                                                    |       |
| Payment Follow Up                                                                                                    |       |
| - Set Ups                                                                                                    |       |
| + Orders                                                                                                    |       |
| + Financials                                                                                                    |       |
| + Sales                                                                                                    |       |
| * Support                                                                                                    |       |
| + Quick Codes                                                                                                    |       |
| + Documents                                                                                                    |       |
| + Transaction Types                                                                                                    |       |
| + System Parameters                                                                                                    |       |
| - Customers                                                                                                    |       |
| Standard<br>Ouiste                                                                                                    |       |
|                                                                                                    |       |
|                                                                                                    |       |
| (Qpen)                                                                                                    |       |
|                                                                                                    |       |
|                                                                                                    |       |
|                                                                                                    |       |
|                                                                                                    |       |
|                                                                                                    |       |
| 3\$\$\$tart   巻 知 😋 🔟 🛛 😌    🕙 🐜 🖉 🖓 🏙 👌 🕸 🖞 🗤 🖉 연 🦉 연 🦉 연 🦉 0 (愛) 0 (愛) 1 (愛) 1 (@) 1 (@) 1 | 19 PM |

| Oracle Applications - flextest.filmdomain.com     Eile Edit <u>View Folder Tools Wi</u> ndow <u>H</u> elp                                                                                                    | <u>- 0 ×</u>                          |
|----------------------------------------------------------------------------------------------------|---------------------------------------|
| (≓♥◎!♥☆&&@♥!೫۩۩₽₽₽!₽₽●∅\$;?                                                                                                    |                                       |
| Sales Orders India Localization                                                                                                    | 9999999999999999999999999999999999999 |
| Customer Name     Order Number       Customer Number     Order Number       Ship To Location     Order Order Date       Excise Exempt Type     Order Line Total       Excise Exempt Date     Tax Total       Exemption Ref. No.     Order Total       VAT Exemption Type     Order Total       VAT Exemption Date     Order Total | Befresh                               |
| Sales Order Line Details     Order Return Shipment Line Number Line Number Item UOM Quantity Tax Category Unit Price Assessable Value Assessable                                                                                                    | VAT<br>Value Extend                   |
|                                                                                                    |                                       |
| Click C                                                                                                    | )pen                                  |

| ales Orders - [New]                                                                                                    | 2                                                                                                    |                                                                                                    |
|----------------------------------------------------------------------------------------------------|----------------------------------------------------------------------------------------------------|----------------------------------------------------------------------------------------------------|
| the second second second second second second second second second second second second second second second se                                                                                                    |                                                                                                    | 27/X 27/X                                                                                                    |
| for Information                                                                                                    | e Items                                                                                                    |                                                                                                    |
| 3                                                                                                    | o nomo                                                                                                    |                                                                                                    |
| 2                                                                                                    |                                                                                                    |                                                                                                    |
| lain Others                                                                                                    |                                                                                                    |                                                                                                    |
| Customer                                                                                                    | SHAH POLY FILM (P) I                                                                                                    |                                                                                                    |
| Customer                                                                                                    | 2022                                                                                                    |                                                                                                    |
| Customer Number                                                                                                    | 2022                                                                                                    |                                                                                                    |
| Customer PU                                                                                                    |                                                                                                    | Ship To Locations 3000000000000000000000000000000000000                                                                                                    |
| Customer Contact                                                                                                    | 0200                                                                                                    | Refresh                                                                                                    |
| Ship To Location                                                                                                    | 072000<br>C 1/42                                                                                                    | Find%                                                                                                    |
|                                                                                                    | C-1/4Z,                                                                                                    | Lagation Customer Name                                                                                                    |
|                                                                                                    | SECTOR-30,                                                                                                    | 10826 TEX.CHEM & COATINGS                                                                                                    |
| DUIT                                                                                                    | 9200                                                                                                    | 10870 PALAK TAPES PVT. LTD.                                                                                                    |
| Bill To Location                                                                                                    | C 1/12                                                                                                    | 12438 WONDER POLYMERS(PVT.) LTD. VAT                                                                                                    |
|                                                                                                    | C-1/4Z,                                                                                                    | 14562 METRO PACKAGING                                                                                                    |
|                                                                                                    | NOIDA LITTAD DDADE                                                                                                    | A 15574 PARAS LAMINATES PVT. LTD.                                                                                                    |
|                                                                                                    | NOIDA, UTTAK PRADE                                                                                                    | 16250 AMBITION POLYPLAST P. LTD.                                                                                                    |
|                                                                                                    |                                                                                                    | 17212 O. P. INSULATION (P) LTD                                                                                                    |
| Actiona                                                                                                    | atad Itama                                                                                                    | 17808 Om industries                                                                                                    |
| Actions Rel                                                                                                    |                                                                                                    | 18152 VIRGO INDUSTRIES                                                                                                    |
|                                                                                                    | (T <u>a</u> xes                                                                                                    | 18976 GREEN VALLEY PLYWOOD LTD. 🔽                                                                                                    |
|                                                                                                    |                                                                                                    |                                                                                                    |
|                                                                                                    |                                                                                                    | (Eind) (QK (Qancel)                                                                                                    |
|                                                                                                    |                                                                                                    |                                                                                                    |
| ces in list. 24<br>nt 🗍 💰 🖏 🙆 🗹 🕻                                                                                                    | <mark>) -  </mark> <u>e</u> y] <u>e</u> jw                                                                                                    | 、                                                                                                    |
| ces in list 24<br>rt 🛛 🚓 🗐 🏠 🛃 🕻                                                                                                    | ⊇ 😅 🗍 ຢັງ ຢູ່ພ<br>ilmdomain.com                                                                                                    | ,<br>                                                                                                    |
| ces in list 24<br>rt & T & T & T & T & T<br>Applications - Rextest,<br>Yiew Folder Tools                                                                                                    | D ↔ I €Y €W<br>Ilmdomain.com<br>Actions Window Help                                                                                                    |                                                                                                    |
| ces in list 24<br>rt J @ D @ @ @ @<br>Applications - flextest.f<br>View Folder Iools<br>O I @ D @ @ @ @ @                                                                                                    | Ilmdomain.com<br>Actions Window Help                                                                                                    | ₩ @O @O @O @O @O @O @D<br>@QU @O @O @O @O @D<br>@QU @S @O @D<br>@QU @S @O @O<br><br>                                                                                                    |
| ces in list 24<br>Ht J @ C & C (<br>Applications - Rextest J<br>View Folder Iools<br>C & & & & & & & & & & & & & & & & & & &                                                                                                    | ilmdomain.com<br>Actions Window Help                                                                                                    | ₩ @O @O @O @O @O @O @O @D<br>@QU @O @O @O @O @D<br>@QU @S @O @D<br>@QU @S @O @D<br>@QU @S @O @D<br>                                                                                                    |
| ces in list 24<br>rt   & S C & C & C<br>Applications - Rextest.<br>View Folder Tools -<br>Orders - [New]<br>nformation Line Itt                                                                                                    | D ↔ I €Y €W<br>ilmdormain.com<br>Actions Window Help<br>M I & D b K<br>M I & D b K<br>M I & D b K<br>M I & D b K                                                                                                    | ₩ @O @O @O @O @O @O @O @O @O @O<br>                                                                                                    |
| ces in list 24<br>et     @ 🗘 🏠 🖄 (<br>Applications - flextest.)<br>View Folder Tools<br>View Folder Tools<br>Orders - [New]<br>nformation Line Itt                                                                                                    | ilmdomain.com<br>Actions Window Help<br>Window Help                                                                                                    | ₩                                                                                                    |
| ces in list 24<br>HT     @ C C C C C C C C C C C C C C C C C                                                                                                    | D Contractions Window Help<br>S Contractions Window Help<br>S Contractions Contractions                                                                                                    | ₩                                                                                                    |
| ces in list 24<br>et    @ D C C C C C C C C C C C C C C C C C C                                                                                                    | D Constructions Window Help                                                                                                    | ₩. ĐO ĐO ĐO ĐO ĐO ĐO ĐO ĐO                                                                                                    |
| ces in list 24<br>THE SECTIONS - Rextest.of<br>View Folder Tools<br>View Folder Tools<br>Orders - (New)<br>Orders - (New)<br>Others<br>Customer SI                                                                                                    | Image: Second second second                                                                                                    | W. O. O. O. O. O. O. O. O. O. O. O. O. O.                                                                                                    |
| ces in list 24<br>rt    , @ 🖘 🍐 🕼 🕻<br>Applications - flextest.f<br>View Folder Tools :<br>©   (?) (?) (?) (?) (?)<br>Orders - (New)<br>rformation Line Itr<br>Others<br>Customer SI<br>Customer SI<br>Customer Number 20                                                                                                    | Image: Second second second                                                                                                    | w. €0 €0 €                                                                                                    |
| ces in list 24  t  Applications - flextest.f  Yew Folder Tools  Crders- [New]  formation  Customer  Customer  Customer  Customer Number  Customer P0                                                                                                    | Imdomain.com<br>Actions Window Help<br>Will Come Come Come<br>ams<br>HAH POLY FILM (P) LTD<br>22                                                                                                    | W 章 O 章 O 章 O 章 O 章 O 章 D 章 D 章                                                                                                    |
| ses in list 24<br>Applications - Rextest J<br>View Folder Tools<br>View Folder Tools<br>Criters - Newl<br>nformation Line Itr<br>Others<br>Customer Number<br>Customer PO<br>Customer Contact                                                                                                    | Imdomain.com<br>Actions Window Help<br>Will Come Come Come Come Come Come Come Come                                                                                                    | W Oo Oo O                                                                                                    |
| ces in list 24  rt  Jee Contact Ship To Location  result of the second second s                                                                                                    | D ↔ I €Y €W<br>ilmdomain.com<br>Actions Window Help<br>W I & D & E<br>ems<br>HAH POLY FILM (P) LTD<br>22<br>Bi                                                                                                    | W. EO. EO. EO. EO. OL. ES. EO. ED. ESE 1:23 PM       V. EO. EO. EO. EO. EO. ED. ES. EO. ED. ESE 1:23 PM       Image: Image: |
| ces in list 24<br>rt J @ C C C C C C C C C C C C C C C C C C                                                                                                    | Imdomain.com         Actions Window Help         Image: State of the state of the state of                                                                                                    | W. Do., Do., Do., Do., Do., Do., Do., Do.                                                                                                    |
| ces in list 24 et     @ 🗘 🏠 🏠 🏠 🕼 ( Applications - flextest.) View Folder Tools View Folder Tools View Folder Tools Orders - (New) rformation Line Itr Others Customer Number Customer PO Customer Contact Ship To Location C Si                                                                                                    | Imdomain.com         Actions       Window         Help         Image: State         HAH POLY FILM (P) LTD         22         State         1142,         CTOR.36,                                                                                                    | W. DO., DO., DO., DO., DO., DO., DO., DO.                                                                                                    |
| ces in list 24  tt   Applications - flextest   yew Folder Tools  Yew Folder Tools  Torration  Customer Number  Customer Number  Customer PO  Customer Contact  Ship To Location  C  N  N  N  N  N  N  N  N  N  N  N  N                                                                                                    | Imdomain.com         Actions       Window         Help         Image: State         Actions       Image: State         Image: State       Image: State         Image: State                                                                                                    | W. DO. DO. DO. DO. DO. DO. DU. DS. DO. DO. DO. DO. DO. DO. DO. DO. DO. DO                                                                                                    |
| ces in list 24  t  Applications - Rextest.f  Yew Folder Tools  Customer Tools  Customer Number  Customer Number  Customer PO  Customer Contact  Ship To Location  Bill To Location  2  Customer  2  Customer  2  2  Customer  2  Customer  2  C                                                                                                    | Imdomain.com         Actions Window Help         Image: State of the state of the state of                                                                                                    | w. @o @o @o @o @o @o @o @o                                                                                                    |
| ces in list 24  t  Applications - flextest.f  Yew Folder Tools  Customer Tormation  Customer Number  Customer Number  Customer Number  Customer PO  Customer Contact  Ship To Location  Bill To Location  22  C                                                                                                    | Imdomain.com         Actions Window Help         Image: State of the state of the state of                                                                                                    | W. O. O. O. O. O. O. O. O. O. O. O. O. O.                                                                                                    |
| ees in list 24  Applications - flextest J  Yew Folder Tools  Yew Folder Tools  Cuters  Customer Number  Customer Number  Customer PO  Customer Contact  Ship To Location  Bill To Location  Cisi                                                                                                    | Image: Second state of the second state of the second s                                                                                                    | W. DO. DO. DO. DO. DO. DO. DO. DO. DO. DO                                                                                                    |
| Applications - Rextest.<br>Applications - Rextest.<br>Yiew Folder Tools<br>Yiew Folder Tools<br>Customer Number<br>Customer Number<br>Customer PO<br>Customer PO<br>Customer Contact<br>Ship To Location<br>Ship To Location<br>Bill To Location<br>Si<br>NW                                                                                                    | Imdomain.com         Actions Window Help         Image: State of the state of the state of                                                                                                    | W. DO. DO. DO. DO. DO. DO. DO. DO. DO. DO                                                                                                    |
| ces in list 24  rt                                                                                                    | Imdomain.com         Actions Window Help         Image: State of the state of the state of                                                                                                    | W. O. O. O. O. O. O. O. O. O. O. O. O. O.                                                                                                    |
| ces in list 24  rt   Populcations - flextest.  Yew Folder Tools  Yew Folder Tools  Orders - [New]  nformation  Customer Number  Customer PO  Customer Contact  Ship To Location  Bill To Location  C  Ship  Customer Contact  Ship  Customer Contact                                                                                                    | Imdomain.com         Actions Window Help         Image: State of the state of the state of                                                                                                    | W. DO. DO. DO. DO. DO. DO. DO. DO. DO. DO                                                                                                    |
| ces in list 24          tt       1       Image: Sector Sector Secto                                                                                                    | Imdomain.com   Actions   Actions   Window   Help   Image: Stress of the stress of the stress of t                                                                                                    | W. DO. DO. DO. DO. DO. DO. DO. DO. DO. DO                                                                                                    |
| ces in list 24  Applications - flextest of Yew Folder Tools  Customer Tormation Customer PO Customer Contact Ship To Location Bill To Location Bill To Location                                                                                                    | Imdomain.com<br>Actions Window Help<br>Main Com<br>Actions Window Help<br>Main Com<br>ams<br>Ath POLY FILM (P) LTD<br>22<br>Ath POLY FILM (P) LTD<br>22<br>Ath POLY FILM (P) LTD<br>22<br>Ath POLY FILM (P) LTD<br>23<br>Ath POLY FILM (P) LTD<br>24<br>Ath POLY FILM (P) LTD<br>25<br>Ath POLY FILM (P) LTD<br>26<br>Ath POLY FILM (P) LTD<br>27<br>Ath POLY FILM (P) LTD<br>27<br>Ath POLY FILM (P) LTD | W. DO. DO. DO. DO. DO. DO. DO. DO. DO. DO                                                                                                    |
| ees in list 24          Applications - flextest J         Yiew Folder Tools         Yiew Folder Tools         Yew Folder Tools         Yew Folder Town Folder         Yew Folder Town Folder         Yew Folder Town Folder         Yew Folder Town Folder         Yew Folder Town Folder         Yew Folder Town Folder         Yew Folder Town Folder         Yew Folder Town Folder         Yew Folder Town Folder         Yew Folder Town Folder         Yew Folder Town Folder         Yew Folder Town Folder         Yew Folder Town Folder                                                                                                    | Image: Second state of the second state of the second s                                                                                                    | W. PO. PO. PO. PO. PO. P. P. P. P. P. P. P. P. P. P. P. P. P.                                                                                                    |
| Applications - flextest of<br>Applications - flextest of<br>Yiew Folder Tools<br>Customer Tools<br>Customer FO<br>Customer PO<br>Customer PO<br>Customer PO<br>Customer PO<br>Customer PO<br>Customer PO<br>Customer Contact<br>Ship To Location<br>Bill To Location<br>Bill To Lo | Imdomain.com         Actions Window Help         Image: State of the state of the state of                                                                                                    | W. DO. DO. DO. DO. DO. DO. DO. DO. DO. DO                                                                                                    |

Using "Additional Information" of Setups > Customer Item Catagories attached with Bill to is: L.SAL-ED-16% VAT 4% Item Catagories attached with Ship to is: C.SAL-ED 16% ST 0%-C

The System by default is attaching the Item Category of Bill To (Customer) whereas we need the system should default the Item Catagories attached with Ship to.